# 労働保険料等のお支払いは、会社や 自宅で出来る電子納付が便利です!

# 電子納付の対象となる労働保険料と納付方法は、以下のとおりです。

1 概算・増加概算・確定保険料申告書の労働保険料 年度更新の申告書や事業場新規成立・廃止に伴う申告書を電子申請(e-Gov) により手続きをした場合に、以下の3通りの方法により電子納付ができます。

●電子申請(e-Gov)による手続き後、

e-Govからインターネットバンキングにより電子納付をする場合

マイページの「申請案件一覧」から、電子納付したい申請案件の到達番号をクリックし、「電子納付」 ボタンをクリックすると、各金融機関のインターネットバンキング検索画面に遷移します。 ご利用になる金融機関を選択のうえ、画面案内に従って操作すると電子納付を行うことが可能です。

●電子申請(e-Gov)による手続き後、

e-Govを経由せずに、インターネットバンキングにより電子納付をする場合

各金融機関のホームページ上から、Pay-easyに対応したインターネットバンキングを利用して電子納付をすることが可能です。

この場合、e-Govマイページの「申請案件一覧」画面において、電子納付したい申請案件の「納付番号」 「確認番号」「収納機関番号」が必要となります。「納付情報」画面をあらかじめ印刷しておくと便利です。

### ●電子申請(e-Gov)による手続き後、ATMにより電子納付を行う場合

各金融機関に設置されているPay-easyに対応したATMを利用して、電子納付を行うことが可能です。 この場合、e-Govマイページの「申請案件一覧」画面において、電子納付したい申請案件の「納付番号」 「確認番号」「収納機関番号」が必要となります。「納付情報」画面をあらかじめ印刷しておくと便利です。

電子申請等の詳しい内容については、「電子政府の総合窓口(e-Gov)」電子申請のページ(https://www.e-gov.go.jp) 又は厚生労働省HPをご覧ください。

#### 詳細はこちら

https://www.mhlw.go.jp/stf/seisakunitsuite/bunya/koyou\_roudou/roudoukijun/hoken/denshi-shinsei.html

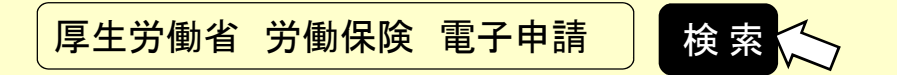

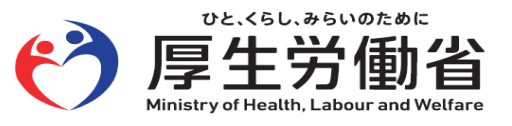

## 2 第1期を除く各期の労働保険料

概算保険料を延納申請している場合、第1期を除く、第2期、第3期、第4期 (単独有期のみ)の納期限前に厚生労働省からPay-easyマーク入りの納付書 (領収済通知書)が送付されます。

納付書(領収済通知書)に印字されている「収納機関番号」「納付番号」 等を 利用して、以下の方法により電子納付をすることが可能です。

# ●インターネットバンキングによる電子納付

●ATMによる電子納付

| 30822          | ※取扱庁名 ※1                                                                         | 以披宁番号 労働保険特別会計 <b>○847</b> 所 管                                                                                                    | 6118 ※令和 4                                                                                    |
|----------------|----------------------------------------------------------------------------------|----------------------------------------------------------------------------------------------------|-----------------------------------------------------------------------------------------------|
| 労働<br>保険<br>番号 | 道府県 所掌 管 轄 基 幹 香 号                                                               | 枝番号         ※CD         ※会計年度(元号:令和は9)         ※脱定年度<br>(元号:平成は7、令           (元号)         (元号:平成は7、令         (元号:平成は7、令           1         (元号:平位)         (元号:平位)         (元号: 平位)                                                                                                    | 和は9)<br>徴収勘定<br>出金収入及び雑                                                                       |
| *              | 収納区分 盗収納年月日(元号:令和は 9)<br>項 <sup>元</sup> -                                        | $\begin{array}{c c} & *\chi \chi \dot{m} \\ & * \chi \dot{M} \\ \hline & U \dot{M} \\ \hline & U $ | ※証券受領<br>全部<br>部                                                                              |
| 納付額            | + 億 千 百 + 万 千 百 + 円<br>納付の目的(上記金額の内訳)                                            | 通[0] (住所) 〒                                                                                                    | <ul> <li>※</li> <li>内<br/><u>加券受領</u> </li> <li>◎第3片裏面の注意事項<br/>よく読んで下さい。         </li> </ul> |
|                | 年度         期           2.         年度         保險科等…1           確定         3.道徵金…3 | (氏名)                                                                                                    | 翌年度5月1日 以降<br>現年度蔵入組<br>上記金額を領収しました<br>領収日付印                                                  |
| あて先〒           |                                                                                  | 収納機関番号<br>納付の場所<br>日本銀行(本店・支店・代理店又は歳入代理店)<br>ごは教室:00.000                                                                                                    | <del>5</del>                                                                                  |

#### 注意事項

- ●インターネットバンキングを利用するには、インターネットバンキングに対応した口座が必要です。
- ●インターネットバンキングまたはATMを利用して電子納付を行う場合は、ご利用の金融機関がPay-easy (ペイジー)に対応していることが必要です。
- ●労働保険料を電子納付した場合、厚生労働省から領収証書を発行することはありませんので、ご留意ください。納入確認の書類が必要な場合は、別途納入証明をご提出ください。

●既に口座振替による納付手続きをされている場合でも、電子申請手続きを進めるうえで振込者の表示や 納付に関するメールは通知されますのでご留意ください。

●口座振替を利用している場合は、電子納付及び領収済通知書(納付書)による納付は行わないでください。

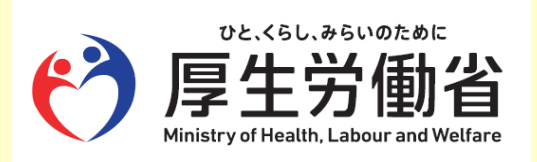